**Remote Access** 

## **Users Remote Access**

## **VPN** Connection

User: User of the proposal received by email. It is not the same user of SAU portal

Password: The password from SAU portal

Access address: https://www.fortinet.com/support/product-downloads#vpn

1. Download the FortiClient application available on the home page according to the operating system version you are using.

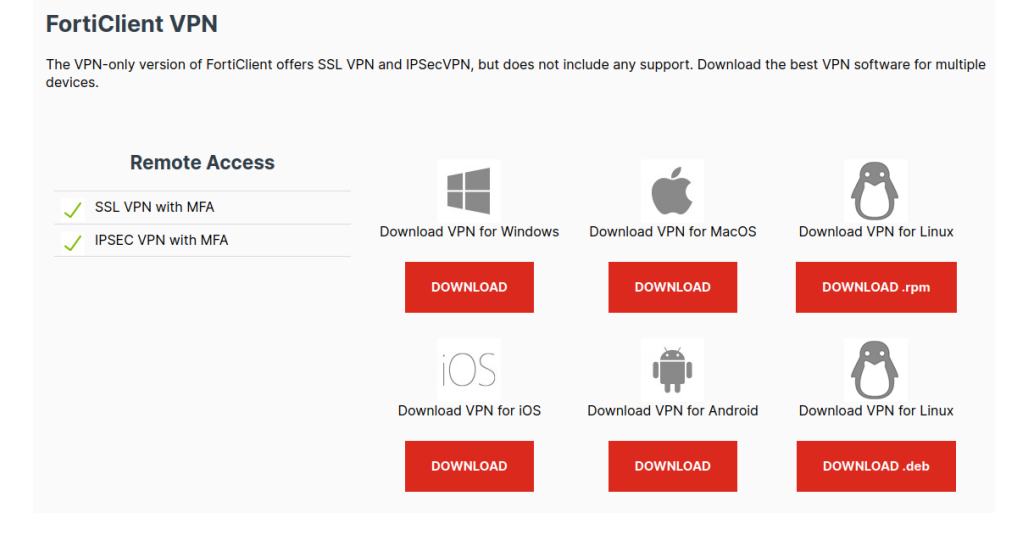

2. After installing, open FortiClient, if it is your first time accept the terms:

|   |                            |   |   |   | 2 4 |
|---|----------------------------|---|---|---|-----|
| - | Digite aqui para pesquisar | 0 | Ħ | - |     |

## **Remote Access**

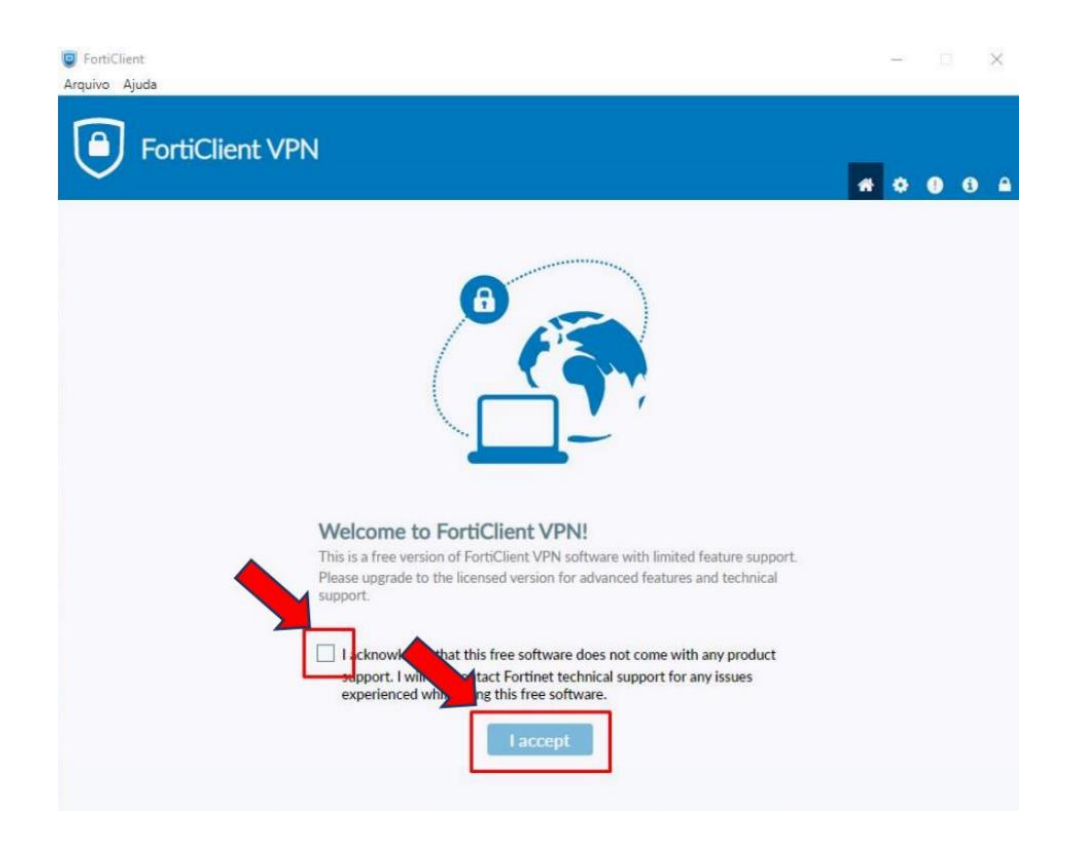

3. Now, fill in the settings fields as shown below.

|                                                          | FortiClient Zero Trust Fabric Agent |   |   | - | × |  |
|----------------------------------------------------------|-------------------------------------|---|---|---|---|--|
| FortiClient VPN                                          |                                     | * | ٠ | i | ₽ |  |
| Upgrade to the full version to access additional feature |                                     |   |   |   |   |  |
| Edit VPN                                                 |                                     |   |   |   |   |  |
| VPN                                                      | SSL-VPN XML                         |   |   |   |   |  |
| Connection Name                                          | CNPEM                               | ] |   |   |   |  |
| Description                                              |                                     | ] |   |   |   |  |
| Remote Gateway                                           | vpn.cnpem.br                        | x |   |   |   |  |
|                                                          | +Add Remote Gateway                 |   |   |   |   |  |
|                                                          | Customize port 443                  |   |   |   |   |  |
| Client Certificate                                       | None Prompt                         |   |   |   |   |  |
| Authentication                                           | Prompt on login Save login Disable  |   |   |   |   |  |
| Username                                                 | user                                | 1 |   |   |   |  |
|                                                          |                                     |   |   |   |   |  |
|                                                          | Cancel Save                         |   |   |   |   |  |
|                                                          |                                     |   |   |   |   |  |
|                                                          |                                     |   |   |   |   |  |
|                                                          |                                     |   |   |   |   |  |
|                                                          |                                     |   |   |   |   |  |
|                                                          |                                     |   |   |   |   |  |
|                                                          |                                     |   |   |   |   |  |
| VPN: SSL-VPN                                             |                                     |   |   |   |   |  |
| Nome da Conevão: CNPEM                                   |                                     |   |   |   |   |  |

Nome da Conexão: CNPEM Gateway Remoto: vpn.cnpem.br User: up.<fisrtletter><lastname><maybe a number> 4. Write your SAU password

|                                         | Foi                     | rtiClient Zero Trust Fabric Agent                            |     |   | -        | × |
|-----------------------------------------|-------------------------|--------------------------------------------------------------|-----|---|----------|---|
| FortiClient VF                          | PN                      |                                                              | *   | ٠ | 0        | • |
| Upgrade to the full version to access a | additional features and | d receive technical support.                                 |     |   |          |   |
|                                         |                         |                                                              |     |   |          |   |
|                                         | VPN Name                |                                                              |     |   |          |   |
|                                         | Username                | user                                                         |     |   |          |   |
|                                         |                         | Connect                                                      |     |   |          |   |
| FortiClient                             |                         |                                                              | -   |   |          | × |
| FortiClient VF                          | PN                      |                                                              | * 0 |   | <b>i</b> | • |
| Upgrade to the full version to access a | additional features and | d receive technical support.                                 |     |   |          |   |
| VPN Conectada                           |                         | <b></b> 🔁                                                    |     |   |          |   |
|                                         |                         | Nome da VPN CNPEM                                            |     |   |          |   |
|                                         |                         | Usualito 0005:53<br>Bytes Recebidos 5.31 MB<br>Bytes Enviado |     |   |          |   |